## Інструкція по створенню зарплатної відомості в модулі IFOBS.

## Після підписання Угоди ЗКП потрібно заповнити форми:

### I. Створення зарплатної відомості в IFobs;

Форма «Зарплатні відомості підприємств» відображує всю інформацію щодо створених клієнтом зарплатних відомостей.

для створення, потрібно зайти в розділ «Зарплатные ведомости предприятий» та натиснути кнопку «+» :

| FOBS Клиент 2.2.0    | 0.6/2 [стандартная версия] - ТЕ         | ST_ZKP_2 - TEST_Z                      | KP_TWO TEST_Z  | КР_ТWO - [Зарплатные ве | домости предприятий]       |              | -                                |                           |                       |                         |        | - 0 - X |
|----------------------|-----------------------------------------|----------------------------------------|----------------|-------------------------|----------------------------|--------------|----------------------------------|---------------------------|-----------------------|-------------------------|--------|---------|
| 🔂 Регистрация        | Вид Платежи Выписки                     | Зарплата Справ                         | вочники Серв   | ис Администрировани     | е Окно Помощь              |              |                                  |                           |                       |                         |        | _ # × . |
| i 🍅 🏛 🖳 🖏 🛍          | 🖕 🔛 Синхронизировать в                  | се задачи с банко                      | ом 🗌 Мой iFOBS | Автоматическая          | синхронизация              |              |                                  |                           |                       |                         |        |         |
| Задачи               | • Текущий 🛛 Дата                        | <ul> <li><u>О</u>тправляемь</li> </ul> | ie 📃           |                         |                            |              |                                  |                           |                       |                         |        |         |
| Задачи (валюта)      | <ul> <li>Предыдущий О Период</li> </ul> | <ul> <li><u>Н</u>епроведенн</li> </ul> | ые             |                         |                            |              |                                  |                           |                       |                         |        |         |
| Выписки              |                                         |                                        |                | onuu                    |                            |              |                                  |                           |                       |                         |        |         |
| Справочники          | перетащите заголовок                    | колонки сюда                           | а для труппи   | ЛОБКИ                   |                            |              |                                  |                           |                       |                         |        |         |
| Зарплата             | Состояние                               | Дата докумен                           | Nº ведо⊧ ▼     | Номер счета (IBAN 💌 I   | Вид начисления 💌           | Общ. сумма 💌 | Предприятие 💌 Зарплат            | гный і 💌 Комментарий      | <u> </u>              | умма выполненных і 💌 Сч | ет 🗸 💻 |         |
| Coprimero            | В банке  Проведен                       | 11.01.2022                             | 1              | UA 14 380281 000000     | Заработная плата и авансы  | 10 000.00    | ТОВ "ТД "ЄВРОТ 25371 -           | ТОВ"ТД Заработная плата і | и авансы з            | 10 000.00               |        |         |
| HTT.                 | В банке  Проведен                       | 11.01.2022                             | 2              | UA 14 380281 0000002 /  | Аванс на командировку      | 500.00       | ТОВ "ТД "ЄВРОТ 25371 -           | ТОВ ТД Аванс на командир  | овку за січ           | 500.00                  |        |         |
| <u>June</u>          | 6 <del>В банке  Отклонен</del>          | 11.01.2022                             | 3              | UA 14 380281 00001 a    | Заработная плата и ава     | 1 320.50     | <del>108 "1Д "ЄВРО 25371 -</del> | - тов"т/ Заработная плат  | а и аванк             |                         |        |         |
| Предприятия          | В банке Проведен                        | 11.01.2022                             | 4              | UA 14 380281 000000; 3  | Заработная плата и авансы  | 1 491.00     | ТОВ "ТД "ЄВРОТ 25371 -           | ТОВ"ТД Заработная плата і | и авансы з            | 1 491.00                |        |         |
|                      | в оанке Проведен                        | 11.01.2022                             | 5              | UA 14 380281 000000, /  | лванс на командировку      | 100.00       | 108 11 EBP01 25371 -             | ТОВ-ТД Аванс на командир  | овку за пе            | 100.00                  |        |         |
|                      | о в оанке тотклонен                     | 11.01.2022                             | 0              | UA 11 380281 00001 a    | зарафотная плата и ава     | 620.00       | тов "тд "сврог 25371-            | - тов травоотная плат     | <del>га и аванк</del> |                         |        |         |
| Зарплатные проекты   | о в оанке Принят                        | 11.01.2022                             | /              | UA 14 380281 000000, 1  | іремия                     | 35.00        | TOB "TA "EBPOT 25371 -           | тов тд премия за сичень 2 | .022                  |                         |        |         |
|                      | о в оанке Принят                        | 11.01.2022                             | 8              | UA 14 380281 000000, 1  | юсобие в связи с уходом за | 50.00        | TOB "TA "EBPOT 25371 -           | ТОВ-ТД Пособие в связи с  | уходом за             |                         |        |         |
| - TO                 | на клиенте [введен                      | 11.01.2022                             | 9              | UA 14 380281 0000004 3  | зараоотная плата и авансы  | 620.00       | TOR .17 .ERMO1 52311 -           | тов тд заработная плата і | и авансы з            |                         |        |         |
| Сотрудники           |                                         |                                        |                |                         |                            |              |                                  |                           |                       |                         |        |         |
| <b>***</b>           |                                         |                                        |                |                         |                            |              |                                  |                           |                       |                         |        |         |
| 1000 B               |                                         |                                        |                |                         |                            |              |                                  |                           |                       |                         |        |         |
| Счета сотрудников    |                                         |                                        |                |                         |                            |              |                                  |                           |                       |                         |        |         |
|                      |                                         |                                        |                |                         |                            |              |                                  |                           |                       |                         |        |         |
|                      |                                         |                                        |                |                         |                            |              |                                  |                           |                       |                         |        |         |
| Зарплатные           |                                         |                                        |                |                         |                            |              |                                  |                           |                       |                         |        |         |
| ведоности            |                                         |                                        |                |                         |                            |              |                                  |                           |                       |                         |        |         |
| 2                    |                                         |                                        |                |                         |                            |              |                                  |                           |                       |                         |        |         |
| Получатели платежей  |                                         |                                        |                |                         |                            |              |                                  |                           |                       |                         |        |         |
| по налогам           |                                         |                                        |                |                         |                            |              |                                  |                           |                       |                         |        |         |
|                      |                                         |                                        |                |                         |                            |              |                                  |                           |                       |                         |        |         |
|                      |                                         |                                        |                |                         |                            |              |                                  |                           |                       |                         |        |         |
|                      |                                         |                                        |                |                         |                            |              |                                  |                           |                       |                         |        |         |
|                      |                                         |                                        |                |                         |                            |              |                                  |                           |                       |                         |        |         |
|                      |                                         |                                        |                |                         |                            |              |                                  |                           |                       |                         |        |         |
|                      |                                         |                                        |                |                         |                            |              |                                  |                           |                       |                         |        |         |
|                      | Таблица Запись                          |                                        |                |                         |                            |              |                                  |                           |                       |                         |        |         |
|                      |                                         | >>> АА Поиск                           | ▼ ® Bana       | ни 🔻 🔊 Полтиси 🔻        |                            |              |                                  |                           |                       |                         |        | 9       |
| Mož iEOBS Cue        | та сотрудников предприятия              | Сотрудник                              | и прелприятия  | Зарплатные вед          | омости предприятий         | _            | _                                | _                         | _                     | _                       |        |         |
| Добавить новую запис | ъ сотрудников продприятия               | COT P / Anix                           |                |                         |                            |              |                                  |                           |                       |                         |        |         |
|                      |                                         |                                        | H (2           |                         |                            |              |                                  |                           |                       | UK 🔒                    | * 🗊 🕪  | 13:00   |

Важливо заповнити усі поля, для цього обираємо рахунок платника в полі «Счёт плательщика IBAN» та нажимаємо кнопку «…» для внесення транзитного рахунку:

| P :::08: Kausa 2.20                    | 6/21                                   | TECT 7KD 2                              | TEST 7KD TWO TES    | T 7KD THO 12   |                  |               |               |            |                          | _       | _        |             |                        |         |             |
|----------------------------------------|----------------------------------------|-----------------------------------------|---------------------|----------------|------------------|---------------|---------------|------------|--------------------------|---------|----------|-------------|------------------------|---------|-------------|
| POBS KNUEHT 2.2.0                      | .ю/2 (стандартная ве<br>Вил. Платежи В | ерсияј - тезт_2кр_2<br>Выписки Зарплата | CODEROUNNER         | арвис Алминис  | тлатные ведомок  | сти предприя  | тииј          |            |                          |         |          |             |                        |         |             |
|                                        | В Синхрониз                            | зиповать все залачь                     | с банком. П Мой і   | OBS ARTO       | матическая синко | онизация      | 0             |            |                          |         |          |             |                        |         | - 0 4 4     |
| Залаци                                 |                                        | Dara                                    |                     | Pup up up      |                  |               |               |            |                          |         |          |             |                        |         | •           |
| Задачи (валюта)                        | 1                                      | 11.01.2022 -                            | 11.01.2022 V        | Заработная пла | та и авансы      |               |               | •          |                          |         |          |             |                        |         |             |
| Выписки                                | Предприятие                            |                                         | Кол банка           | Счет плательши | wa (IBAN) 🗆 C    | иет другого ( | банка Р       | Валюта     |                          |         |          |             |                        |         |             |
| Справочники                            | ТОВ "ТД "ЄВРОТ                         | тон" 👻                                  | 380281              | UA 14 380281 0 | 00000260041211   | 12201         |               | UAH        |                          |         |          |             |                        |         |             |
| Зарплата                               | Зарплатный про                         | рект                                    |                     | Транзитный сче | t (IBAN)         |               |               |            |                          |         |          |             |                        |         |             |
| <u>il</u>                              | 25371 - ТОВ"ТД                         | "ЄВРОТОН" ▼                             |                     | Транзитный сче | т                |               |               |            |                          |         |          |             |                        |         |             |
|                                        | Период Месяц                           | Январь                                  | 👻 🛈 Полный м        | eceu O B       |                  |               | B             | LIGNATE MR | CONCES CHATOR DORLSO     | Parana  |          |             |                        |         |             |
| $\Rightarrow$                          | Год                                    | 2022                                    | 🖉 🔿 Первая п        | оловина        | opan nonobina    |               | -             |            | childred excites horizon | Jul Cha |          |             |                        |         |             |
| 1                                      | Комментарий                            | Заработная плат                         | а и авансы за січен | HE 2022        | (                | Осталось си   | мволов: 140 ) | )          |                          |         |          |             |                        |         |             |
| Зарплатные проекты                     |                                        | Supurornian India                       |                     | 10 2022        |                  |               |               |            |                          |         |          |             |                        |         |             |
|                                        |                                        |                                         |                     |                |                  |               |               | -          |                          |         |          |             |                        |         |             |
| Сотрудники                             | Начисления по                          | ведомости Доку                          | менты по оплате н   | алогов         |                  |               |               |            |                          |         |          |             |                        |         |             |
|                                        | Ф.И.О. сотрудн                         | ника                                    | Номер счет          | ra (IBAN)      | Сумма            |               | Состояние     |            |                          |         |          |             |                        |         |             |
|                                        |                                        |                                         |                     |                |                  |               |               |            |                          |         |          |             |                        |         |             |
|                                        |                                        |                                         |                     |                |                  |               |               |            |                          |         |          |             |                        |         |             |
|                                        |                                        |                                         |                     |                |                  |               |               |            |                          |         |          |             |                        |         |             |
| Зарплатные                             |                                        |                                         |                     |                |                  |               |               |            |                          |         |          |             |                        |         |             |
|                                        |                                        |                                         |                     |                |                  |               |               |            |                          |         |          |             |                        |         |             |
| 2                                      |                                        |                                         |                     |                |                  |               |               |            |                          |         |          |             |                        |         |             |
| ЕКЗ'<br>Получатели платежей            |                                        |                                         |                     |                |                  |               |               |            |                          |         |          |             |                        |         |             |
|                                        |                                        | 44 4 6 66                               | 20                  |                |                  |               |               |            |                          |         |          | 00          | NA BPDODREARPAX ASANCU | จมหลั   |             |
|                                        |                                        |                                         | 224                 |                |                  |               |               |            |                          |         |          | c),         |                        |         |             |
|                                        | Статья бюджет                          | a                                       |                     |                |                  |               |               |            |                          |         |          | •           | Уровень подписания     | Авториз | ац. подписи |
|                                        | Состояние                              |                                         |                     |                |                  |               |               |            |                          |         |          | Пользовател | ь 1 Пользователь 2     | 4       |             |
|                                        | На клиенте  Вве,                       | ден                                     |                     |                |                  |               |               |            |                          |         |          |             |                        | 5       |             |
|                                        |                                        |                                         |                     |                |                  |               |               |            |                          |         |          |             |                        | 6       |             |
|                                        |                                        |                                         |                     | Истон          | ник формирова    | ния Добавле   | ение          |            |                          |         |          |             |                        |         |             |
|                                        | Corport                                |                                         | -                   |                | φορρουσ          |               |               |            |                          |         |          |             |                        |         |             |
|                                        | Сохранить                              | Отменить                                |                     | 200            |                  |               |               |            |                          | _       | _        | _           |                        | _       | _           |
| мои нов Счет<br>Выбрать из списка счет | га сотрудников пре<br>гов пользователя | здприятия Со                            | трудники предприя   | тия зарпла     | пные ведомос     | ги предприз   |               |            |                          |         |          |             |                        |         |             |
|                                        |                                        |                                         |                     |                |                  | <b>-</b>      |               |            |                          |         | <u> </u> |             | Л                      |         | 13:01       |
|                                        |                                        | . 🔛 🗠                                   |                     |                | 762              |               |               |            |                          |         |          |             |                        | - 🔞 🗔 🕪 | 02.02.2022  |

Обирати транзитний рахунок, та натиснути кнопку «выбрать»

| 🛐 iFOBS Клиент 2.2.0           | .6/2 [стандартная ве | рсия] - TEST_ZKP_2 - TES | T_ZKP_TWO TEST_ZK   | P_TWO - [Зарплатные ведомо          | предприятий]                    |                            |                      |                              |                     |
|--------------------------------|----------------------|--------------------------|---------------------|-------------------------------------|---------------------------------|----------------------------|----------------------|------------------------------|---------------------|
| 🗟 Регистрация 🛛                | Вид Платежи В        | ыписки Зарплата О        | правочники Серви    | с Администрирование О               | Помощь                          |                            |                      |                              | _ # ×.              |
| i 🍅 🟥 🖳 🖾 🛍                    | 🚬 🕀 Синхрониз        | ировать все задачи с б   | анком 🔲 Мой iFOBS   | Автоматическая синир                | зация                           |                            |                      |                              | -                   |
| Задачи                         | № ведомости          | Дата Да                  | та валютир. Вид     | начисления                          |                                 |                            |                      |                              |                     |
| Задачи (валюта)                | 10                   | 11.01.2022 🔻 11          | .01.2022 💌 Зар      | аботная плата и авансы              | <b>~</b>                        |                            |                      |                              |                     |
| Выписки                        | Предприятие          | Ко,                      | д банка Сче         | т плательщика (IBAN) 🗌 🕻            | т другого банка Валюта          |                            |                      |                              |                     |
| Справочники                    | тов "тд "єврот       | ОН" 🔻                    | 380281 UA           | 14 380281 00000026004121            | 01 VAH                          |                            |                      |                              |                     |
| Зарплата                       | Зарплатный прое      | экт                      | Тра                 | нзитный счет (IBAN)                 |                                 |                            |                      |                              |                     |
| <u>a</u>                       | 25371 - ТОВ"ТД'      | 'ЄВРОТОН" ▼              | Тра                 | нзитный счет                        |                                 |                            |                      |                              |                     |
| Предприятия                    | Период Месяц         | Январь 👻                 | • Полный месяц      | <ul> <li>Вторая половина</li> </ul> |                                 |                            |                      |                              |                     |
|                                | Год                  | 2022 -                   | 🔿 Первая полов      | на                                  | 🛃 Счета                         |                            |                      |                              |                     |
| 1                              | Комментарий          | Заработная плата и а     | авансы за січень 20 | 22                                  | Перетащите заголовок колонки сю | да для группировки         |                      |                              |                     |
| Зарплатные проекты             |                      |                          |                     |                                     | NO CHOTA TRAN                   |                            |                      |                              |                     |
|                                |                      |                          |                     |                                     | ▶ 29095121122001 UA 79 380281 0 | 0000029095121122001 UAI 38 | 102 Tp C4 no 3KFI T( |                              |                     |
| Сотрудники                     | Начисления по        | ведомости Докумен        | гы по оплате налог  | DB                                  |                                 |                            |                      |                              |                     |
|                                | Ф.И.О. сотрудн       | ика                      | Номер счета (II     | IAN) Сумма                          |                                 |                            |                      |                              |                     |
|                                |                      |                          |                     |                                     |                                 |                            |                      |                              |                     |
| Счета сотрудников              |                      |                          |                     |                                     |                                 |                            |                      |                              |                     |
|                                |                      |                          |                     |                                     |                                 |                            |                      |                              |                     |
|                                |                      |                          |                     |                                     |                                 |                            |                      |                              |                     |
| зарплатные<br>ведоности        |                      |                          |                     |                                     |                                 |                            |                      |                              |                     |
|                                |                      |                          |                     |                                     |                                 |                            |                      |                              |                     |
| ESE                            |                      |                          |                     |                                     |                                 |                            |                      |                              |                     |
| Получатели платежей по налогам |                      |                          |                     |                                     |                                 |                            |                      |                              |                     |
|                                | ♣ ▲ -   ٩            | 日 4 9 99   街             |                     |                                     |                                 |                            |                      | Сумма выполненных начислений |                     |
|                                | Статья бюлжета       |                          |                     |                                     |                                 |                            |                      |                              | эторизац. подписи   |
|                                | Состояние            | ·                        |                     |                                     |                                 |                            |                      | льзователь 1 Пользователь 2  |                     |
|                                | На клиенте (Вве      | ден                      |                     |                                     | 7.6                             |                            |                      | 4                            |                     |
|                                |                      |                          |                     |                                     | алица зап <u>и</u> сь           |                            |                      | 5                            |                     |
|                                |                      |                          |                     |                                     |                                 | 🛩 Выбрать                  | 🗙 Отмена             | 6                            |                     |
|                                |                      |                          |                     | Источник формирова                  | 44 4 5 55 4 5000 - 0 60 500     |                            | 1                    |                              |                     |
|                                | 🗸 Сохранить          | Х Отменить               |                     |                                     | TOUCK - W SALE                  | HM *                       |                      |                              |                     |
| Мой iFOBS Счет                 | а сотрудников пре,   | дприятия Сотруд          | ники предприятия    | Зарплатные ведомос                  | предприятий                     |                            |                      |                              |                     |
| Выбрать текущую запи           | ю                    |                          |                     |                                     |                                 |                            |                      |                              |                     |
| <b>@</b>                       |                      | W X                      |                     | <b>O</b> 💥 6                        |                                 |                            |                      | UK 🔺 🃭                       | 13:04<br>02.02.2022 |

В полі «ФИО сотрудника» через кнопку «+» обираємо співробітників, яким будуть нараховані кошти:

| 😭 iFOBS K/wehr 22.0.6/2 (craнagothale sepcini) - TEST ZKP TWO TEST ZKP TWO - [Зарллатные ведомости предприятий) | 8  |
|----------------------------------------------------------------------------------------------------|----|
| 📓 Регистрация Вид Платежи Выписи Зарплата Справочники Сервис Администрирование Окно Помощь 🗧 🗗                  | ×. |
| 🕼 🛄 🧠 🛍 📜 - 🔐 Синхронизировать все задачи с банком — Мой-FOBS — Систоматическая синоронизация                   |    |
| Задачи NR ведомости Дата Дата валютир. Вид начисления                                                           |    |
| Задачи (валота) 10 11.01.2022 т 3аработная плата и авансы т                                                     |    |
| Выписки Предприятие Код банка Счет плательщика (ШАИ) Счет другого банка Валюта                                  |    |
| Справочники ТОВ "ГД "ЄВРОТОН" • 380281 UA 14 380281 000002600412112201 • UAH                                    |    |
| 3apnarta apprartaki npokr Tpakamaki kur (BAN)                                                                   |    |
| Транантный счет 29095121122001                                                                                  |    |
| Посдлржития Период Месяц Январь 👻 🔿 Полный месяц 🔿 Вторая половина                                              |    |
| Год 2022 ▼ О Первая половина (Осталось символов: 140.)                                                          |    |
| Комментарий Заработная плата и авансы за січень 2022                                                            |    |
|                                                                                                    |    |
|                                                                                                    |    |
| Сотрудниои Начисления по ведоности Документы по оплате налогов                                                  | -  |
| Ф.И.О. сотрудника Номер счета (IBAN) Сумма Ид. код сотрудника                                                   | 1  |
|                                                                                                    |    |
|                                                                                                    |    |
| Судиа                                                                                                    |    |
| Зарлатые                                                                                                    |    |
| ezonochi OK Othera                                                                                              |    |
|                                                                                                    |    |
| 10ny-strau narexeñ 0.00                                                                                         |    |
| по налоган Сумна выполненных начислений                                                                         |    |
| Статья бюджета Уровень подписания Статья бюджета                                                                | 4  |
| Состояние Пользователь 1 Пользователь 2                                                                         | -1 |
| На клиенте (Введен                                                                                              |    |
| 6                                                                                                    |    |
| Истоник фолноревние Лобавление                                                                                  | 4  |
|                                                                                                    | _  |
|                                                                                                    | _  |
| Noā FOBS   Счета сотрудников предприятия   Сотрудники предприятия   Зарплатные ведомости предприятии            |    |
|                                                                                                    |    |

та заповнити поле сума, яка буде нарахована співробітнику:

| 🔂 iFOBS Клиент 2.2.0              | 0.6/2 (стандартная версия) - TEST_ZKP_2 - TEST_ZKP_TWO TEST_ZKP_TWO - (Зарплатные ведомости предприятий) |                                        |
|-----------------------------------|----------------------------------------------------------------------------------------------------|----------------------------------------|
| 🔂 Регистрация 🛛                   | Вид Платежи Выписки Зарплата Справочники Сервис Администрирование Окно Помощь                            | _ 8 × .                                |
| i 🍅 🛍 🖳 🖏 🛍                       | 🔸 🗄 Хинхронизировать все задачи с банком 🗌 Мой iFOBS 💦 Автоматическая синеронизация                      |                                        |
| Задачи                            | № ведомости Дата Дата валютир. Вид начисления                                                            |                                        |
| Задачи (валюта)                   | 10 11.01.2022 🔻 11.01.2022 👻 Заработная плата и авансы                                                   |                                        |
| Выписки                           | Предприятие Код банка Счет плательщика (IBAN) Счет другого банка Валюта                                  |                                        |
| Справочники                       | TOB "TД "€ВРОТОН" ▼ 380281 UA 14 380281 000002600412112201 ▼ UAH                                         |                                        |
| Зарплата                          | Зарплатный проект Транзитный счет (IBAN)                                                                 |                                        |
| _881                              | 25371 - TOB"TД"ЄВРОТОН" • UA 79 380281 0000029095121122001                                               |                                        |
| <u>MIL</u>                        | Транзитный счет 29095121122001                                                                           |                                        |
| Предприятия                       | Период Месяц Январь 👻 🛈 Полный месяц 🔷 Вторая половина                                                   |                                        |
|                                   | Год 2022 С Первая половина (Оставось симеров: 140.)                                                      |                                        |
| -                                 | Комментарий Заработная плата и авансы за січень 2022                                                     |                                        |
| зарплатные проекты                |                                                                                                    |                                        |
|                                   |                                                                                                    |                                        |
| Сотрудники                        | Начисления по ведомости Документы по оплате налогов Десятник В. Ф.                                       |                                        |
| <b></b>                           | Ф.И.О. сотрудника Номер счета (IBAN) Сумма Ид. код сотрудника                                            |                                        |
|                                   | * Десятник В. Ф. UA 26 380281 000000262051754 2858609854 -                                               |                                        |
| Счета сотрудников                 | Homep cuera (IBAN)                                                                                       |                                        |
|                                   |                                                                                                    |                                        |
| (ment)                            | 2000                                                                                                    |                                        |
| Зарплатные<br>ведоности           |                                                                                                    |                                        |
|                                   | ОК Отмена                                                                                                |                                        |
| FE                                |                                                                                                    |                                        |
| Получатели платежей<br>по налогам | 0.00                                                                                                    |                                        |
|                                   | ↓ ▲ ━   44 4 > >>  類                                                                                     | Сумма выполненных начислений           |
|                                   | Статья бюджета                                                                                           | <ul> <li>Уровень подписания</li> </ul> |
|                                   | Состояние                                                                                                | Пользователь 1 Пользователь 2 3        |
|                                   | На клиенте (Введен                                                                                       |                                        |
|                                   |                                                                                                    | 5                                      |
|                                   |                                                                                                    | 6                                      |
|                                   | Источник формирования Добавление                                                                         |                                        |
|                                   | 🗸 Сохранить 🛛 🗶 Отменить                                                                                 |                                        |
| Мой iFOBS Счет                    | та сотрудников предприятия Сотрудники предприятия Зарплатные ведомости предприятий                       |                                        |
|                                   |                                                                                                    |                                        |
|                                   | 99 🛄 🕙 🔛 👌 🤇 🔿 🕺 🗮 🔤                                                                                     | UK 🔺 🍢 🎲 🗐 13:07<br>02:02:2022         |

Натиснути кнопку «ок» та додати через кнопку «+» ще співробітників (при потребі)

Наступний крок, перейти на закладку «<u>Документы по оплате налогов</u>» та через кнопку «+» додати документи по оплаті податків (податки вже мають бути оплачені), для цього виконуємо:

| 🚔 iFOBS Клиент 2.2.0    | ).6/2 [стандартная в                                     | версия) - TEST ZKP 2 - 1                                  | TEST ZKP TWO TEST ZKP TWO                 | - [Зарплатные ведомости предприятий]                                   |                                                         |
|-------------------------|----------------------------------------------------------|-----------------------------------------------------------|-------------------------------------------|------------------------------------------------------------------------|---------------------------------------------------------|
| Регистрация             | Вид Платежи В                                            | Выписки Зарплата                                          | Справочники Сервис Адг                    | инистрирование Окно Помощь                                             | _ # × .                                                 |
| i 🔊 🗓 🖣 🛍               | . 🖹 🔁 Синхрони                                           | изировать все задачи с                                    | банком 🗌 Мой iFOBS                        | Автоматическая синкронизация                                           |                                                         |
| Задачи                  | № ведомости                                              | Дата                                                      | Дата валютир. Вид начис                   | пения                                                                  |                                                         |
| Задачи (валюта)         | 10                                                       | 11.01.2022 🔻                                              | 11.01.2022 🔻 Заработна                    | ая плата и авансы 🔹                                                    |                                                         |
| Выписки                 | Предприятие                                              | +                                                         | (од банка Счет плат                       | ельщика (IBAN) 🗆 Счет другого банка Валюта                             |                                                         |
| Справочники             | ТОВ "ТД "ЄВРОТ                                           | тон" 👻                                                    | 380281 UA 14 380                          | 281 000002600412112201 • UAH                                           |                                                         |
| Зарплата                | Зарплатный про                                           | рект                                                      | Транзитнь                                 | й счет (IBAN)                                                          |                                                         |
| <u> </u>                | 25371 - ТОВ"ТД<br>Предприятие и Зар<br>имеются начислени | Ц"ЄВРОТОН" ▼<br>рплатный проект измени<br>ия по ведомости | UA 79 380<br>ть нельзя, т.к.<br>Транзитнь | 281 0000029095121122001<br>iii Cver 29055121122001                     |                                                         |
| Предприятия             | Период Месяц                                             | 4 Январь                                                  | <ul> <li>Полный месяц</li> </ul>          |                                                                        |                                                         |
| $\Rightarrow$           | Год                                                      | 2022                                                      | 🗸 🔿 Первая половина                       | Ад Дохументы по оплате налогов                                         |                                                         |
| Зарплатные проекты      | Комментарий                                              | Заработная плата                                          | и авансы за січень 2022                   | Оплатежное поручение Осканкопия документа Выбор документа              |                                                         |
| <b>1</b>                |                                                          |                                                           |                                           | duynen irous                                                           |                                                         |
| 4                       | University of                                            | Renew Renew                                               |                                           | информация о документе<br>No лохумента Дата документа Сумма Тип налога |                                                         |
|                         | Начисления по                                            | о ведомости докуме                                        |                                           |                                                                        | Turs upgors                                             |
|                         | *                                                        | Id                                                        | пе документа                              | Nº cuera (BAN)                                                         | ТИПНАЛОГА                                               |
|                         |                                                          |                                                           |                                           | Назначение платежа                                                     |                                                         |
|                         |                                                          |                                                           |                                           |                                                                        |                                                         |
| <u>/==1</u>             |                                                          |                                                           |                                           |                                                                        |                                                         |
| Зарплатные<br>ведоности |                                                          |                                                           |                                           |                                                                        |                                                         |
|                         |                                                          |                                                           |                                           |                                                                        |                                                         |
| Получатели платежей     |                                                          |                                                           |                                           |                                                                        |                                                         |
|                         | + & -                                                    | 44 4 6 66 4                                               | Переход Созд                              | ОК Отмена                                                              |                                                         |
|                         | Статья бюджет                                            | та                                                        |                                           | • Уровень подписания                                                   | Авторизац. подписи                                      |
|                         | Состояние                                                |                                                           |                                           | Пользователь 1 Пользователь 2                                          |                                                         |
|                         | На клиенте  Вве                                          | еден                                                      |                                           |                                                                        | 5                                                       |
|                         |                                                          |                                                           |                                           |                                                                        | 6                                                       |
|                         |                                                          |                                                           |                                           | 0.6                                                                    |                                                         |
|                         |                                                          |                                                           | -                                         | источник формирования Налавиение                                       |                                                         |
|                         | 🗸 Сохранить                                              | Х Отменить                                                |                                           |                                                                        |                                                         |
| Мой iFOBS Счет          | га сотрудников пре                                       | едприятия Сотр                                            | удники предприятия 3                      | арплатные ведомости предприятий                                        |                                                         |
|                         |                                                          |                                                           |                                           |                                                                        | 12.10                                                   |
|                         |                                                          |                                                           |                                           | 🤍 💥 🔤 🔜 🔤 👘                                                            | <sup>13:10</sup> <sup>13:10</sup> <sup>02,02,2022</sup> |

Через кнопку «Выбор документа» обрати в переліку необхідні документи по податкам (вже оплаченим – статус «<u>в банке проведен</u>»):

| FOBS Клиент 2.2.0                                                                                               | 0.6/2 [стандартная версия] - TEST_ZKP_2 - TEST_ZKP_TWO TES | [_ZKP_TWO - [Зарплатные ведомости предприятий]                                                                                                    |                                                   |  |  |  |  |  |  |  |
|----------------------------------------------------------------------------------------------------|------------------------------------------------------------|----------------------------------------------------------------------------------------------------|---------------------------------------------------|--|--|--|--|--|--|--|
| 🔂 Регистрация                                                                                                   | Вид Платежи Выписки Зарплата Справочники С                 | рвис Администрирование Окно Помощь                                                                                                    | _ 8 × .                                           |  |  |  |  |  |  |  |
| i 🀲 🏥 🖳 🦏 🛍                                                                                                    | 🖕 🗄 🔐 Синхронизировать все задачи с банком 🗆 Мой і         | 3BS Автоматическая синхронизация                                                                                                    |                                                   |  |  |  |  |  |  |  |
| Задачи                                                                                                    | № ведомости Дата Дата валютир.                             | Вид начисления                                                                                                    |                                                   |  |  |  |  |  |  |  |
| Задачи (валюта)                                                                                                 | 10 11.01.2022 - 11.01.2022 -                               | Заработная плата и авансы                                                                                                    |                                                   |  |  |  |  |  |  |  |
| Выписки                                                                                                    | Предприятие Код банка                                      | Ввод документов в национальной валюте                                                                                                    |                                                   |  |  |  |  |  |  |  |
| Справочники                                                                                                    | ТОВ "ТД "ЄВРОТОН" - 380281                                 | Текущий Дата Отправляемые                                                                                                    |                                                   |  |  |  |  |  |  |  |
| Зарплата                                                                                                    | Зарплатный проект                                          | Опредыдущий • Период ○ Непроведенные с 03.11.2021 ▼ по 02.02.2022 ▼ Применить                                                                                  |                                                   |  |  |  |  |  |  |  |
|                                                                                                    | 25371 - ТОВ"ТД"ЄВРОТОН" 👻                                  |                                                                                                    |                                                   |  |  |  |  |  |  |  |
| A THE A                                                                                                    | Предприятие и Зарплатный проект изненить нельзя, т.к.      | Перетащите заголовок колонки сюда для группировки                                                                                                    |                                                   |  |  |  |  |  |  |  |
| Предприятия                                                                                                    |                                                            | Состояние • Дата поступления • Дата дон • № • Сумма • Счет корреспонден                                                                                        |                                                   |  |  |  |  |  |  |  |
| ~                                                                                                    | период месяц энварь • • Полныи м                           | В в банке Проведен 03.11.21 09:39:48 03.11.2021 866 200 000.00 26006160156001                                                                                  |                                                   |  |  |  |  |  |  |  |
|                                                                                                    | Год 2022 👻 О Первая по                                     | В в банке Проведен 04.11.21 11:05:44 04.11.2021 867 680.00 314070501000003550                                                                                  |                                                   |  |  |  |  |  |  |  |
| Зарплатные проекты                                                                                              | Комментарий Заработная плата и авансы за січен             | 8 в банке Проведен 04.11.21 15:01:50 04.11.2021 868 200 000.00 26006160156001                                                                                  |                                                   |  |  |  |  |  |  |  |
| -                                                                                                    |                                                            | В в банке Проведен 05.11.21 10:39:41 05.11.2021 869 475.00 29245003                                                                                            |                                                   |  |  |  |  |  |  |  |
|                                                                                                    |                                                            | В ванке Проведоч Потозана 05.11.2221 870 3.33 29245003                                                                                                    |                                                   |  |  |  |  |  |  |  |
| Сотрудники                                                                                                    | Начисления по ведомости Документы по оплате н              | 0 B OdHKE [TIPDBEA                                                                                                    |                                                   |  |  |  |  |  |  |  |
|                                                                                                    | Дата документа № документа                                 | 8 B OAHKE [TIPOBECHH 08.11.21 09:44:22 08.11.2021 872 10 383.96 325659201020300     9 6 6 mm [ 0.11.21 09:44:22 08.11.2021 872 10 383.96 325659201020300     1 | Примечание Тип налога                             |  |  |  |  |  |  |  |
| The second second second second second second second second second second second second second second second se | *                                                          | 0 6 0 darke (Tiposegee) 06.11.21 09:44:22 06.11.2021 673 6 496.00 33.199340000003.51                                                                           |                                                   |  |  |  |  |  |  |  |
| Счета сотрудников                                                                                               |                                                            | B Control [Theorem 06:11:21 09:44:22 06:11:201 674 708:00 313030063000003550                                                                                   |                                                   |  |  |  |  |  |  |  |
| ~                                                                                                    |                                                            | B Gauve [Inposedeu]     08.11.21.09.44-22     08.11.2021 875     18.03.2293003                                                                                 |                                                   |  |  |  |  |  |  |  |
|                                                                                                    |                                                            | 8 6 6 4 6 6 7 7 6 7 7 7 7 7 7 7 7 7 7 7 7                                                                                                    |                                                   |  |  |  |  |  |  |  |
| Заплатные                                                                                                    |                                                            | 8 6 5 0 001 0 0 0 0 0 0 0 0 0 0 0 0 0 0 0 0                                                                                                    |                                                   |  |  |  |  |  |  |  |
| ведоности                                                                                                    |                                                            | 8 8 60 His 1000 B 08.11.21 12:00:00 08.11.2021 879 1 405.91 20245003                                                                                           |                                                   |  |  |  |  |  |  |  |
|                                                                                                    |                                                            | 8 6a+Ke [Проведен 08.11.21 12:09:00 08.11.2021 880 9.84 29245003                                                                                               |                                                   |  |  |  |  |  |  |  |
| E STATE                                                                                                    |                                                            | 8 в банке Проведен 08.11.21 14:26:08 08.11.2021 881 90 000.00 26006160156001                                                                                   |                                                   |  |  |  |  |  |  |  |
| Получатели платежей                                                                                             |                                                            |                                                                                                    |                                                   |  |  |  |  |  |  |  |
| по налоган                                                                                                    | 🕂 📥 — 斗 👘 🕨 🐘 Переход                                      | 3 029 925.52                                                                                                    |                                                   |  |  |  |  |  |  |  |
|                                                                                                    |                                                            | Табанца Зарно                                                                                                    | Авторизац, подписи                                |  |  |  |  |  |  |  |
|                                                                                                    | Статья бюджета                                             | Tgovinga Salinge                                                                                                    | <ul> <li>Уровень подписания</li> <li>3</li> </ul> |  |  |  |  |  |  |  |
|                                                                                                    | Состояние                                                  | 44 4 > >> #A - 105                                                                                                    | Пользователь 1 Пользователь 2                     |  |  |  |  |  |  |  |
|                                                                                                    | На клиенте  Введен                                         | и Выблать У Отнона                                                                                                    |                                                   |  |  |  |  |  |  |  |
|                                                                                                    |                                                            |                                                                                                    | 6                                                 |  |  |  |  |  |  |  |
|                                                                                                    |                                                            | a deserve                                                                                                    |                                                   |  |  |  |  |  |  |  |
|                                                                                                    |                                                            | Источник формирования Дооавление                                                                                                    |                                                   |  |  |  |  |  |  |  |
|                                                                                                    | 🗸 Сохранить 🔀 Отменить                                     |                                                                                                    |                                                   |  |  |  |  |  |  |  |
| Мой FOBS Счета сотрудников предприятия Сотрудников предприятия Зарплатные ведомости предприятий                 |                                                            |                                                                                                    |                                                   |  |  |  |  |  |  |  |
|                                                                                                    |                                                            |                                                                                                    |                                                   |  |  |  |  |  |  |  |
| <b>1</b>                                                                                                    |                                                            | 3 🔿 🕺 💼 🔤                                                                                                    | UK 🔺 🐂 🎲 🕕 13:13<br>02.02.2022                    |  |  |  |  |  |  |  |

Зберегти створену відомість кнопка «Сохранить» та підписати:

| 😭 iFOBS Клиент 2.2.0                                                                                                    | ).6/2 [стандартная версия] - TE         | ST_ZKP_2 - TEST_ZK   | _TWO TEST_Z | КР_ТWO - [Зарплатные в | едомости предприятий]         |              | -                      |                              |                                    |            |                       |
|----------------------------------------------------------------------------------------------------|-----------------------------------------|----------------------|-------------|------------------------|-------------------------------|--------------|------------------------|------------------------------|------------------------------------|------------|-----------------------|
| 🔂 Регистрация                                                                                                    | Вид Платежи Выписки :                   | Зарплата Справо      | ники Сера   | ис Администрировани    | е Окно Помощь                 |              |                        |                              |                                    |            | _ # × .               |
| 🔅 🛍 🖳 🍩 🛍                                                                                                    | 🚬 🗄 Синхронизировать ви                 | се задачи с банком   | 🗌 Мой iFOB  | 6 🗌 Автоматическа      | я синкронизация               |              |                        |                              |                                    |            | -                     |
| Задачи                                                                                                    | • Текұщий 🛛 Дата                        | Отправляемые         |             |                        |                               |              |                        |                              |                                    |            |                       |
| Задачи (валюта)                                                                                                    | <ul> <li>Предыдущий О Период</li> </ul> | <u>Н</u> епроведенны | прин        |                        |                               |              |                        |                              |                                    |            |                       |
| Выписки                                                                                                    | Перетащите заголовок                    | колонки сюда         | иля группи  | ровки                  |                               |              |                        |                              |                                    |            |                       |
| Справочники                                                                                                    |                                         |                      |             |                        | -                             |              |                        | * 1 *                        |                                    |            |                       |
| Зарплата                                                                                                    | Состояние                               | Дата докумен 💌       | № ведок -   | Номер счета (IBAN 💌    | Вид начисления 💌              | Общ. сумма 💌 | Предприятие  Зарпла    | торт в с                     | <ul> <li>Сумма выполнен</li> </ul> | ных н 💌 Сч | et 🔪                  |
|                                                                                                    | В банке Проведен                        | 11.01.2022           | 2           | UA 14 380281 000000,   | зараоотная плата и авансы     | 10 000.00    | TOP "TO "COPOT 25371   | - ТОВ ТД Заработная плата и  | авансы з 10<br>10                  | 500.00     |                       |
| - A                                                                                                    |                                         | 11.01.2022           | 2           | UA 14 380281 000000    | Аванс на командировку         | 1 220 50     | TOP "TO "CPDO" 25371   | - ТОВ ТД Аванс на командирс  | isky sa cit                        | 500.00     |                       |
| Предприятия                                                                                                    | В банке Провелен                        | 11.01.2022           | 4           | UA 14 380281 000000    | Заработная плата и авансы     | 1 491.00     | ТОВ "Т.Л. "ЄВРОТ 25371 | - ТОВ"ТЛ Заработная плата и  | авансы з 1                         | 491.00     |                       |
| ~                                                                                                    | В банке Проведен                        | 11.01.2022           | 5           | UA 14 380281 000000;   | Аванс на командировку         | 100.00       | ТОВ "ТД "ЄВРОТ 25371   | - ТОВ"ТД Аванс на командиро  | вку за пе                          | 100.00     |                       |
|                                                                                                    | 8 в банке  Отклонен                     | 11.01.2022           | 6           | UA 11 380281 0000      | Заработная плата и аван       | 620.00       | тов "тд "євро 25371    | - ТОВ"Т/ Заработная плата    | э и аванк                          |            |                       |
| Зарплатные проекты                                                                                                    | 8 в банке  Принят                       | 11.01.2022           | 7           | UA 14 380281 000000;   | Премия                        | 35.00        | ТОВ "ТД "ЄВРОТ 25371   | - ТОВ"ТД Премия за січень 20 | 22                                 |            |                       |
| -                                                                                                    | 🖁 В банке  Принят                       | 11.01.2022           | 8           | UA 14 380281 000000    | Пособие в связи с уходом за   | 50.00        | тов "тд "єврот 25371   | - ТОВ"ТД Пособие в связи с у | ходом за                           |            |                       |
| i de la companya de la companya de l | 8 На клиенте  Введен                    |                      |             |                        | Заработная плата и авансы     |              |                        |                              |                                    |            |                       |
| Сотрудники                                                                                                    |                                         |                      |             |                        |                               |              |                        |                              |                                    |            |                       |
|                                                                                                    |                                         |                      |             |                        |                               |              |                        |                              |                                    |            |                       |
|                                                                                                    |                                         |                      |             |                        |                               |              |                        |                              |                                    |            |                       |
|                                                                                                    |                                         |                      |             |                        |                               |              |                        |                              |                                    |            |                       |
|                                                                                                    |                                         |                      |             |                        |                               |              |                        |                              |                                    |            |                       |
|                                                                                                    |                                         |                      |             | Перевести              | в состояние "Готов к отправко | e"           |                        |                              |                                    |            |                       |
|                                                                                                    |                                         |                      |             | Отложить               |                               |              |                        |                              |                                    |            |                       |
|                                                                                                    |                                         |                      |             | Подписат               | ь текущий документ            |              |                        |                              |                                    |            |                       |
| <b>2</b>                                                                                                    |                                         |                      |             | Подписат               | BCE                           |              |                        |                              |                                    |            |                       |
|                                                                                                    |                                         |                      |             | Подписат               | от имени                      |              |                        |                              |                                    |            |                       |
|                                                                                                    |                                         |                      |             | Подписат               | все от имени                  |              |                        |                              |                                    |            |                       |
|                                                                                                    |                                         |                      |             | Подписат               | от имени (другой клиент)      |              |                        |                              |                                    |            |                       |
|                                                                                                    |                                         |                      |             | Vasauts s              | еполлиси                      |              |                        |                              |                                    |            |                       |
|                                                                                                    |                                         |                      |             | Удалить п              |                               |              |                        |                              |                                    |            |                       |
|                                                                                                    |                                         |                      |             | Ударить в              | орую подпись                  |              |                        |                              |                                    |            |                       |
|                                                                                                    |                                         |                      |             | Ударить т              | ерую подпись                  |              |                        |                              |                                    |            |                       |
|                                                                                                    |                                         |                      |             | Удалить ч              | твертую подпись               |              |                        |                              |                                    |            |                       |
|                                                                                                    | Т <u>а</u> блица Зап <u>и</u> сь        |                      |             | Удалить п              | тую подпись                   |              |                        |                              |                                    |            |                       |
|                                                                                                    | <b>↓</b> • ▲ -   •• • •                 | 🕪   🐴 Поиск          | 🔊 Зада      | чи 👻   Удалить ш       | естую подпись                 |              |                        |                              |                                    |            | 9                     |
| Мой iFOBS Счет                                                                                                    | а сотрудников предприятия               | Сотрудники           | предприятия | Зарплатные ве          | омости предприятий            |              |                        |                              |                                    |            |                       |
| Перевести в состояние                                                                                                    | "Готов к отправке"                      |                      |             |                        |                               |              |                        |                              |                                    |            |                       |
| 📀 📋                                                                                                    | S 🛄 🛛                                   |                      | 1 6         | 0 🎾                    |                               |              |                        |                              |                                    | UK 🔺       | ★ 13:22<br>02.02.2022 |

Виконати синхронізацію з банком через кнопку «синхронизировать задачи с банком»

| 🔂 iFOBS Kuruert 22.0.6/2 (стандартная версиа) - TEST_ZKP_Z+ TEST_ZKP_TWO TEST_ZKP_TWO - (Зарллатные ведомости предприятий) |                                       |                      |                                                                                                    |                      |                             |              |                               |                             |                     |          | - 0 - X- |
|----------------------------------------------------------------------------------------------------|---------------------------------------|----------------------|----------------------------------------------------------------------------------------------------|----------------------|-----------------------------|--------------|-------------------------------|-----------------------------|---------------------|----------|----------|
| 🗟 Регистрация Вид Платежи Выписки Зарплата Справочники Сервис Администрирование Окно Помощь – 🗗 🗙 .                        |                                       |                      |                                                                                                    |                      |                             |              |                               |                             |                     |          |          |
| i 🍰 🏥 🖳 🖾 🛍                                                                                                    | 🛓 🔐 Синхронизировать в                | се задачи с банко    | и 🗌 Мой iFOBS                                                                                                  | Автоматическа        | я синяронизация             |              |                               |                             |                     |          |          |
| Задачи                                                                                                    | • Текущий Синхронизис                 | оовать все задачи    | с банком (F5)                                                                                                  |                      |                             |              |                               |                             |                     |          |          |
| Задачи (валюта)                                                                                                    | <ul> <li>Предыдущий Период</li> </ul> | <u>Н</u> епроведеннь | ie in the second second second second second second second second second second second second second second se |                      |                             |              |                               |                             |                     |          |          |
| Выписки                                                                                                    | Перетацияте заголовои                 |                      |                                                                                                    | ORVN                 |                             |              |                               |                             |                     |          |          |
| Справочники                                                                                                    | перетаците заголовоя                  | колонки стоди        | Harry i by much.                                                                                               |                      |                             |              |                               |                             |                     |          |          |
| Зарплата                                                                                                    | Состояние                             | Дата докумен         | № ведо •                                                                                                    | Номер счета (IBAN 💌  | Вид начисления _            | Общ. сумма 👱 | Предприятие  Зарплатный і     | Комментарий                 | Сумма выполненных н | Счет 🗸 💌 |          |
| _                                                                                                    | о в оанке Проведен                    | 11.01.2022           | 1                                                                                                    | JA 14 380281 000000, | зараоотная плата и авансы   | 10 000.00    | ТОВ "ТД "ЄВРОТ 25371 - ТОВ"ТД | зараоотная плата и авансы з | 10 000.00           |          |          |
| E C                                                                                                    | В банке Проведен                      | 11.01.2022           | 2                                                                                                    | JA 14 380281 000000, | Аванс на командировку       | 1 220 50     | ТОВ "ТД "ЄВРОТ 25371 - ТОВ"ТД | Аванс на командировку за ск | 500.00              |          |          |
| Deservotuo                                                                                                    |                                       | 11.01.2022           | 3                                                                                                    | IA 14 280281 00000   | Заработная плата и аранси   | 1 401 00     | TOP "TO "CEPOT 25371 - TOP"TO | Заработная плата и аранси з | 1 401 00            |          |          |
| предприятия                                                                                                    |                                       | 11.01.2022           | 5 1                                                                                                    | IA 14 380281 000000. | Аранс на команлипорки       | 100.00       | TOB "TA "EBPOT 25371 - TOB TA | Аранс на команлилорки за пе | 100.00              |          |          |
|                                                                                                    |                                       | 11.01.2022           | 6 1                                                                                                    | IA 14 380281 000000  | Запаботная плата и апа      | 620.00       | TOR "TO "CRPO" 25371 - TOR"T/ | Запаботная плата и апан     | 100.00              |          |          |
| 200000000000000000000000000000000000000                                                                                    | 8 в банке Принят                      | 11.01.2022           | 7                                                                                                    | IA 14 380281 0000000 | Племия                      | 35.00        | ТОВ "ТЛ "ЕВРОТ 25371 - ТОВ"ТЛ | Племия за січень 2022       |                     |          |          |
|                                                                                                    | 8 в банке  Принят                     | 11.01.2022           | 8 1                                                                                                    | JA 14 380281 000000; | Пособие в связи с уходом за | 50.00        | ТОВ "ТД "ЄВРОТ 25371 - ТОВ"ТД | Пособие в связи с уходом за |                     |          |          |
|                                                                                                    | 8 На клиенте  Введен                  | 11.01.2022           | 9                                                                                                    | JA 14 380281 000000: | Заработная плата и авансы   | 620.00       | ТОВ "ТД "∈ВРОТ 25371 - ТОВ"ТД | Заработная плата и авансы з |                     |          |          |
| COTOVANIEW                                                                                                    |                                       |                      |                                                                                                    |                      |                             |              | ,                             |                             |                     |          |          |
|                                                                                                    |                                       |                      |                                                                                                    |                      |                             |              |                               |                             |                     |          |          |
|                                                                                                    |                                       |                      |                                                                                                    |                      |                             |              |                               |                             |                     |          |          |
| Счета сотрудников                                                                                                    |                                       |                      |                                                                                                    |                      |                             |              |                               |                             |                     |          |          |
|                                                                                                    |                                       |                      |                                                                                                    |                      |                             |              |                               |                             |                     |          |          |
|                                                                                                    |                                       |                      |                                                                                                    |                      |                             |              |                               |                             |                     |          |          |
| Запплатные                                                                                                    |                                       |                      |                                                                                                    |                      |                             |              |                               |                             |                     |          |          |
| ведоности                                                                                                    |                                       |                      |                                                                                                    |                      |                             |              |                               |                             |                     |          |          |
|                                                                                                    |                                       |                      |                                                                                                    |                      |                             |              |                               |                             |                     |          |          |
| ESE                                                                                                    |                                       |                      |                                                                                                    |                      |                             |              |                               |                             |                     |          |          |
| Получатели платежей                                                                                                    |                                       |                      |                                                                                                    |                      |                             |              |                               |                             |                     |          |          |
| TIO Harlor an                                                                                                    |                                       |                      |                                                                                                    |                      |                             |              |                               |                             |                     |          |          |
|                                                                                                    |                                       |                      |                                                                                                    |                      |                             |              |                               |                             |                     |          |          |
|                                                                                                    |                                       |                      |                                                                                                    |                      |                             |              |                               |                             |                     |          |          |
|                                                                                                    |                                       |                      |                                                                                                    |                      |                             |              |                               |                             |                     |          |          |
|                                                                                                    |                                       |                      |                                                                                                    |                      |                             |              |                               |                             |                     |          |          |
|                                                                                                    |                                       |                      |                                                                                                    |                      |                             |              |                               |                             |                     |          |          |
|                                                                                                    |                                       |                      |                                                                                                    |                      |                             |              |                               |                             |                     |          |          |
|                                                                                                    | Т <u>а</u> блица Зап <u>и</u> сь      |                      |                                                                                                    |                      |                             |              |                               |                             |                     |          |          |
|                                                                                                    | <b>↓</b> • ▲ =   •• • • )             | ны 🕅 Поиск           | • 🔞 Задач                                                                                                    | и 🔻 🔯 Подписи 🔻      | <b>B</b> 2                  |              |                               |                             |                     |          | 9        |
| Мой iFOBS Счет                                                                                                    | га сотрудников предприятия            | Сотрудники           | предприятия                                                                                                    | Зарплатные ве        | домости предприятий         |              |                               |                             |                     |          |          |
| Синхронизировать все                                                                                                    | задачи с банком                       |                      |                                                                                                    |                      |                             |              |                               |                             |                     |          |          |
| 📀 📋                                                                                                    | 💽 🛄 🔍                                 |                      | 4 2                                                                                                    | 0 %                  |                             |              |                               |                             | UK 🔺                | 18 12 49 | 13:22    |

На цьому етапі все.

# \*\*\* зверніть увагу, після реєстрації в модулі IFOBS старі зарплатні відомості, в exel форматі, надсилати не потрібно.

# II. У разі, якщо потрібно завести нового співробітника, виконуємо наступні дії;

Потрібно заповнити інформацію по новому співробітнику.

Після заведення в IFobs нового співробітника, та проведення синхронізації з банком (автоматично), інформація передається в Б2 як заявка на створення контрагента.

В розділі «Сотрудники» через кнопку «+» додаємо новий запис та заповнюємо всі необхідні дані по новому співробітнику (паспорт, номер телефону, а також відділення на якому обслуговується підприємство).

| FOBS Клиент 2.2.0                                                                                               | 0.6/2 [стандартна: | я версия] - TEST_ZKP_2 - T  | EST_ZKP_TWO TEST_ZKP_T | TWO - [Сотрудники предпр | риятия]         |                |                                    |               |                                        |
|----------------------------------------------------------------------------------------------------|--------------------|-----------------------------|------------------------|--------------------------|-----------------|----------------|------------------------------------|---------------|----------------------------------------|
| 🔂 Регистрация                                                                                                   | Вид Платежи        | Выписки Зарплата            | Справочники Сервис     | Администрирование С      | жно Помощь      |                |                                    |               | _ 8 × .                                |
| i 🌮 🛍 🗣 🦥 🛍                                                                                                    | 🖕 🗄 Синхро         | низировать все задачи с     | банком 🔲 Мой iFOBS     | Автоматическая синх      | ронизация       |                |                                    |               |                                        |
| Задачи                                                                                                    | • Все записи       | О Дата                      |                        |                          |                 |                |                                    |               |                                        |
| Задачи (валюта)                                                                                                 |                    | О Период                    |                        |                          |                 |                |                                    |               |                                        |
| Выписки                                                                                                    |                    |                             |                        |                          |                 |                |                                    |               |                                        |
| Справочники                                                                                                    | Перетащите         | заголовок колонки           | сюда для группиров     | ки                       |                 |                |                                    |               |                                        |
| 2200.0272                                                                                                    | Ид. код            | <ul> <li>Фамилия</li> </ul> |                        | • Имя                    |                 | • Отчество     | <ul> <li>Номер паспорта</li> </ul> | 💌 Дата выдачи | <ul> <li>Место выдачи</li> </ul>       |
|                                                                                                    | 2881207690         | Балабан                     |                        | Євген                    |                 | Володимирович  | E0147906                           | 07.06.1996    | Центральним РВММУ УМВС України в Ми    |
| 1                                                                                                    | 2858609854         | Десятник                    |                        | Володимир                |                 | Федорович      | KK046908                           | 07.08.1998    | Київським РВ УМВС України в Одеській о |
| <u>Lucu</u>                                                                                                    | 3072710215         | Колосюк                     |                        | Євген                    |                 | Миколайович    | CO479423                           | 10.10.2000    | Харківським РУ ГУ МВС України в м.Києв |
| Предприятия                                                                                                    | 2589008635         | Миронов                     |                        | Олег                     |                 | Миколайович    | AE484282                           | 11.01.1997    | Бабушкінським РВДМУУМВС України в Дн   |
|                                                                                                    | 2883708664         | Цвок                        |                        | Оксана                   |                 | Михайлівна     | AC615440                           | 15.12.1999    | Луцьким МВ УМВС України у Волинській ( |
| ~~~~                                                                                                    | 2711017905         | Бормаглотова                |                        | Аглая                    |                 | Аристотилиевна | AA200021                           | 02.11.1998    | Зализничним РУГУ МВС УКРАЇНИ           |
| Зарплатные проекты                                                                                              | 2932207397         | Сагамонов                   |                        | Аріф                     |                 | Сахібович      | CA243763                           | 06.08.1996    | Ленінським РВ УМВС України в Запорізьк |
| (The second second second second second second second second second second second second second second second s | 2294019396         | Огородник                   |                        | Володимир                |                 | Опанасович     | 002123825                          | 26.07.2018    | 5135                                   |
| Зарплатные<br>ведолюсти<br>Солучатели платежей<br>по налогаи                                                    |                    |                             |                        |                          |                 |                |                                    |               |                                        |
|                                                                                                    | 🗙 🗹 (Удален        |                             |                        |                          |                 |                |                                    |               | Настроить                              |
|                                                                                                    | 4                  |                             |                        |                          |                 |                |                                    |               | •                                      |
|                                                                                                    | Т <u>а</u> блица   | Зап <u>и</u> сь             |                        |                          |                 |                |                                    |               |                                        |
|                                                                                                    | +                  |                             | Поиск 🔻 🛞 Задачи       | • 🖹 Переход •            |                 |                |                                    |               | 8                                      |
| Мой iFOBS Зарл                                                                                                  | л. Добавить нову   | ю запись (Ins) ий 👘 📢       | Счета сотрудников пред | приятия Сотрудни         | ики предприятия |                |                                    |               |                                        |
| Добавить новую запис                                                                                            | ь                  |                             |                        |                          |                 |                |                                    |               |                                        |
| 📀 🔚                                                                                                    | <b>2</b>           |                             |                        | 🔿 <u>%</u> 8             |                 |                |                                    |               | EN 🔺 隆 🎲 12:12<br>02.02.2022           |

| 🕞 iFOBS Клиент 2.2.0. | 6/2 [стандартная версия] - TEST_ZKP 2 - TEST_ZKP_TWO_TEST_ZKP_TWO - [Сотрудники предприятия] |                |
|-----------------------|----------------------------------------------------------------------------------------------|----------------|
| 🔂 Регистрация В       | Зид Платежи Выписки Зарплата Справочники Сервис Администрирование Окно Помощь                | _ 8 × .        |
| 💩 🛍 💺 🐃 🛍             | 🖕 🗄 Синхронизировать все задачи с банком 🗌 Мой iFOBS 👘 Автоматическая синкронизация          |                |
| Задачи                | Фамилия Имя Отчество                                                                         |                |
| Задачи (валюта)       |                                                                                              |                |
| Выписки               | Транслитерация имени клиента Ид. код Пол                                                     |                |
| Справочники           | 👔 🗌 Мужской 🔾 Женский                                                                        |                |
| Зарплата              | Пасполтина пацина Ломаниий апрес Апрес пре коррест. Телефоны Предприятия Лородинтельно       |                |
|                       | Лець покления Место покления Грановини Средни коррест. Телефоны Предприятия Дополнительно    |                |
| <u> </u>              | Україна т                                                                                    |                |
|                       | Паспортные данные                                                                            |                |
| à                     | Номер паспорта Дата выдачи Место выдачи                                                      |                |
| Заполатиние проекты   |                                                                                              |                |
| -                     |                                                                                              |                |
| - T2                  | Страна резидентности                                                                         |                |
|                       | Україна 👻 🗹 Резидент                                                                         |                |
|                       | Отделение банка Состояние                                                                    |                |
| 1000                  | ▼ Клиент   Создан                                                                            |                |
| Счета сотрудников     |                                                                                              |                |
|                       |                                                                                              |                |
| Зарплатные            |                                                                                              |                |
|                       |                                                                                              |                |
| Ess.                  |                                                                                              |                |
| Получатели платежей   |                                                                                              |                |
|                       |                                                                                              |                |
|                       |                                                                                              |                |
|                       |                                                                                              |                |
|                       |                                                                                              |                |
|                       |                                                                                              |                |
|                       |                                                                                              |                |
|                       |                                                                                              |                |
|                       | 🖌 Сохранить 🛛 🗶 Отменить                                                                     |                |
| Мой iFOBS Зарпл       | латные ведомости предприятий Счета сотрудников предприятия Сотрудники предприятия            |                |
|                       |                                                                                              |                |
|                       | og 🛄 吸 🖎 💾 🏉 🥵 🎘 🔚 🛄                                                                         | EN 🔺 📴 📢 12:18 |

Обов'язково заповнити всі поля. Якщо не буде вказано район в адресі, тоді не буде можливості заповнити поле населений пункт, що в свою чергу не дасть змогу завести контрагента в Б2 :

| 🟹 iFOBS Клиент 2.2.0                                                                                                    | 0.6/2 [стандартная версия] - TEST_ZKP_2 - | TEST_ZKP_TWO TEST_ZKP_TWO - [Co | рудники предприятия]                | a find |                              |
|----------------------------------------------------------------------------------------------------|-------------------------------------------|---------------------------------|-------------------------------------|--------|------------------------------|
| 🗟 Регистрация                                                                                                    | Вид Платежи Выписки Зарплата              | Справочники Сервис Админи       | трирование Окно Помощь              |        | _ # × .                      |
| i 🎓 🖞 🖫 🚳 🖞                                                                                                    | 🔒 📲 Синхронизировать все задачи о         | с банком 🗌 Мой iFOBS 👘 Авт      | матическая синхронизация            |        |                              |
| Задачи                                                                                                    | Фамилия                                   | Имя                             | Отчество                            |        |                              |
| Задачи (валюта)                                                                                                    |                                           |                                 |                                     |        |                              |
| Выписки                                                                                                    | Транслитерация имени клиента              | Ид. код                         | Пол                                 |        |                              |
| Справочники                                                                                                    |                                           | 52                              | О Мужской О Женский                 |        |                              |
| Зарплата                                                                                                    |                                           |                                 |                                     |        |                              |
|                                                                                                    | Стория Индекс                             | области                         | фоны предприятия дополнительно      |        |                              |
| <u> </u>                                                                                                    | Україна 🗸 000000                          | Запорізька область              | ▼                                   |        |                              |
| Предприятия                                                                                                    | Район                                     | Населенный пункт                |                                     |        |                              |
|                                                                                                    |                                           | <b>-</b>                        | ▼                                   |        |                              |
| 2000000000000                                                                                                    | Наименование района                       | ▲ Номе                          | р дома Квартира                     |        |                              |
| Saprola Hele Tipoek Tel                                                                                                    | Бердянський район                         |                                 |                                     |        |                              |
|                                                                                                    | Василівський район                        |                                 |                                     |        |                              |
| Сотрудники                                                                                                    | Веселіяський район                        | ивкой по отдельным полям        | введите данные в поле "Адрес"       |        |                              |
| <b></b>                                                                                                    | Вільнянський район                        | Отлеление ба                    | ка Состояние                        |        |                              |
|                                                                                                    | Гуляйпільський район                      |                                 | <ul> <li>Клиент   Создан</li> </ul> |        |                              |
| Счета сотрудников                                                                                                    | м.Енергодар                               |                                 |                                     |        |                              |
|                                                                                                    | м.Запоріжжя                               |                                 |                                     |        |                              |
| ( and a second second s |                                           |                                 |                                     |        |                              |
| ведоности                                                                                                    |                                           |                                 |                                     |        |                              |
|                                                                                                    |                                           |                                 |                                     |        |                              |
| ES                                                                                                    |                                           |                                 |                                     |        |                              |
| Получатели платежей<br>по налогам                                                                                                    |                                           |                                 |                                     |        |                              |
|                                                                                                    |                                           |                                 |                                     |        |                              |
|                                                                                                    |                                           |                                 |                                     |        |                              |
|                                                                                                    |                                           |                                 |                                     |        |                              |
|                                                                                                    |                                           |                                 |                                     |        |                              |
|                                                                                                    |                                           |                                 |                                     |        |                              |
|                                                                                                    |                                           |                                 |                                     |        |                              |
|                                                                                                    |                                           |                                 |                                     |        |                              |
|                                                                                                    | Сохранить 🛛 🗙 Отменить                    |                                 |                                     |        |                              |
| Мой iFOBS Зарг                                                                                                    | платные ведомости предприятий             | Счета сотрудников предприятия   | Сотрудники предприятия              |        |                              |
|                                                                                                    |                                           |                                 |                                     |        |                              |
| 📀 📋                                                                                                    | 👱 🛄 🔀                                     | 💾 🧷 🔿                           | 光 👌 🗮                               |        | EN 🔺 📴 🎲 12:21<br>02.02.2022 |

Після заповнення всіх даних по новому співробітнику, потрібно зберегти анкету та повернутись на закладку «співробітники підприємства» на нового співробітника, щоб додати зв'язок з підприємством:

| 🔐 iFOBS Клиент 2.2.0                                                                                                    | 6/2 [стандартная версия] - TEST_ZKP_2 - TEST_ZKP_TWO TEST_ZKP_TWO - [Сотрудники г | тредприятия]                           | _ 0 ×                 |
|----------------------------------------------------------------------------------------------------|-----------------------------------------------------------------------------------|----------------------------------------|-----------------------|
| Регистрация                                                                                                    | Вид Платежи Выписки Зарплата Справочники Сервис Администрирован                   | ие Окно Помощь                         | _ @ × .               |
| i 🌮 🛍 🖫 🗂 🛍                                                                                                    | 🖕 🖹 Синхронизировать все задачи с банком 🗆 Мой iFOBS 💿 Автоматическа              | и синкронизация                        |                       |
| Задачи                                                                                                    | Фамилия Имя От                                                                    | гчество                                |                       |
| Задачи (валюта)                                                                                                    | И                                                                                 |                                        |                       |
| Выписки                                                                                                    | Транслитерация имени клиента Ид. код                                              | Пол                                    |                       |
| Справочники                                                                                                    | YY                                                                                | • Мужской                              |                       |
| Зарплата                                                                                                    | Паспортные данные Домашний адрес Адрес для корресп. Телефоны І                    | Предприятия Дополнительно              |                       |
| <u></u>                                                                                                    | Предприятие 🛆 Филиал Таб. № Подробности Дата п                                    | риема Дата увольнен                    |                       |
| Предприятия                                                                                                    |                                                                                   |                                        |                       |
| <ul> <li>Image: Second second sec</li></ul> |                                                                                   |                                        |                       |
| Зарплатные проекты                                                                                                    |                                                                                   |                                        |                       |
|                                                                                                    |                                                                                   |                                        |                       |
| Сотрудники                                                                                                    |                                                                                   |                                        |                       |
|                                                                                                    | Добавить связь с предприятием Отделение банка Со                                  | остояние<br>аконт I Создан с ониеблани |                       |
| Счета сотрудников                                                                                                    | Сообщение о не задано поле "Ил. кол"                                              |                                        |                       |
|                                                                                                    | приеме                                                                            |                                        |                       |
|                                                                                                    |                                                                                   |                                        |                       |
| Зарплатные<br>ведоности                                                                                                    |                                                                                   |                                        |                       |
| 2                                                                                                    |                                                                                   |                                        |                       |
| Получатели платежей                                                                                                    |                                                                                   |                                        |                       |
|                                                                                                    |                                                                                   |                                        |                       |
|                                                                                                    |                                                                                   |                                        |                       |
|                                                                                                    |                                                                                   |                                        |                       |
|                                                                                                    |                                                                                   |                                        |                       |
|                                                                                                    |                                                                                   |                                        |                       |
|                                                                                                    | Tafawa Janua                                                                      |                                        |                       |
|                                                                                                    | raovinda Senigra                                                                  |                                        |                       |
|                                                                                                    | 💠 🕶 📥 📢 🔹 🕨 👘 Адани 🔻 🔡 Переход                                                   |                                        | 9                     |
| Мой POS Зарллатиче ведомости предприятий Счета сотрудников предприятия Сотрудники предприятия                                                                                                    |                                                                                   |                                        |                       |
| дооавить связь с пред                                                                                                    |                                                                                   |                                        | 12:31                 |
|                                                                                                    |                                                                                   |                                        | UK 🔺 🙀 💭 👘 02 02 2022 |

Заповнити усі поля, та через кнопку «+» додати зарплатний проект:

| 🙀 iFOBS Клиент 2.2.               | 0.6/2 [стандартная версия] - TEST_ZKP_2 - TEST_ZKP_TWO TEST_ZKP_TWO - [Сс | трудники предприятия]                        |                              |
|-----------------------------------|---------------------------------------------------------------------------|----------------------------------------------|------------------------------|
| 🔂 Регистрация                     | Вид Платежи Выписки Зарплата Справочники Сервис Админи                    | стрирование Окно Помощь                      | _ & × .                      |
| i 🔊 🛍 🖳 😇 🛍                       | 🚬 📄 Синхронизировать все задачи с банком 🗆 Мой iFOBS 🔅 🗆 Авт              | онатическая синкронизация                    | -                            |
| Задачи                            | Фамилия Имя                                                               | Отчество                                     |                              |
| Задачи (валюта)                   | И                                                                         | И                                            |                              |
| Выписки                           | Транслитерация имени клиента Ид. код                                      | г Пол                                        |                              |
| Справочники                       | YY 52                                                                     | <ul> <li>Мужской</li> <li>Женский</li> </ul> |                              |
| Зарплата                          |                                                                           |                                              |                              |
|                                   | Паспортные данные Домашний адрес Адрес для корресп. Тел                   | ефоны Предприятия Дополнительно              |                              |
| L.                                | Предприятие 🛆 Филиал Таб. № Подробности                                   | Связка "Предприятие-Сотрудник"               |                              |
| Предприятия                       | * ТОВ "ТД "ЄВРОТОН" 380281                                                |                                              |                              |
| -                                 |                                                                           | Предприятие Код банка                        |                              |
| 1                                 |                                                                           | ТОВ "ТД "ЄВРОТОН" - 380281                   |                              |
| Зарплатные проекты                |                                                                           | Сотрудник                                    |                              |
| 1                                 |                                                                           | Латы                                         |                              |
| 1                                 |                                                                           | Принят Уволен Табельный номер                |                              |
| Сотрудники                        | + & + + > >> =                                                            | 02.02.2022 • • 111111                        |                              |
|                                   | Отделение ба                                                              | нк Связи сотрудника предприятия с ЗКП        |                              |
|                                   |                                                                           | Наименование ЗКП Зарплатный проект           |                              |
| Счета сотрудников                 | Сообщение о не задано поле "Ид. код"                                      |                                              |                              |
|                                   |                                                                           | Тип сделки ПТС                               |                              |
| Зарплатные                        |                                                                           | ▼                                            |                              |
| ведоности                         |                                                                           |                                              |                              |
|                                   |                                                                           |                                              |                              |
| EE                                |                                                                           |                                              |                              |
| Получатели платежей<br>по налогам |                                                                           | Добавить                                     |                              |
|                                   |                                                                           |                                              |                              |
|                                   |                                                                           | ОК Отмена                                    |                              |
|                                   |                                                                           |                                              |                              |
|                                   |                                                                           |                                              |                              |
|                                   |                                                                           |                                              |                              |
|                                   |                                                                           |                                              |                              |
|                                   | Т <u>а</u> блица Зап <u>и</u> сь                                          |                                              |                              |
|                                   | 🕂 • • • • • • • • • • • • • • • • • • •                                   | Переход 🔻                                    | 9                            |
| Мой iFOBS Зарг                    | платные ведомости предприятий Счета сотрудников предприятия               | Сотрудники предприятия                       |                              |
| Добавить                          |                                                                           |                                              |                              |
|                                   | 🧏 🛄 😬 🖄 블 🥭 🔿                                                             |                                              | UK 🔺 🎼 👘 12:32<br>02.02.2022 |

Обирати «тип сделки » згідно договору ЗКП:

| 😭 iFOBS Клиент 2.2.0 | 0.6/2 [стандартная версия] - TEST_ZKP_2 - TEST_ZKP_TWO TEST_ZKP_TWO - [Сот | рудники предприятия]               |                                |
|----------------------|----------------------------------------------------------------------------|------------------------------------|--------------------------------|
| 🗟 Регистрация        | Вид Платежи Выписки Зарплата Справочники Сервис Админис                    | трирование Окно Помощь             | _ & ×.                         |
| i 🍪 🛍 🖳 🖏 🛍          | 🚬 🔛 Синхронизировать все задачи с банком 🗌 Мой iFOBS 🔅 Авто                | матическая синкронизация           |                                |
| Задачи               | Фамилия Имя                                                                | Отчество                           |                                |
| Задачи (валюта)      | И                                                                          | И                                  |                                |
| Выписки              | Транслитерация имени клиента Ид. код                                       | Пол                                |                                |
| Справочники          | YY 32                                                                      | ⊙ Мужской ○ Женский                |                                |
| Зарплата             | Паспортные данные Домашний адрес Адрес для корресп. Теле                   | фоны Предприятия Дополнительно     |                                |
| <u> </u>             | Предприятие △ Филиал Таб. № Подробности                                    |                                    |                                |
| <u> </u>             | * ТОВ "ТД "ЄВРОТОН" 380281 111111                                          | Связка "Предприятие-Сотрудник"     |                                |
| Предприятия          |                                                                            | Предприятие Код банка              |                                |
|                      |                                                                            | ТОВ "ТД "ЄВРОТОН" 🔻 380281         |                                |
| Зарплатные проекты   |                                                                            | Сотрудник                          |                                |
| <b>1</b>             |                                                                            |                                    |                                |
| L.                   |                                                                            | Принят Уволен Табельный номер      |                                |
|                      | + & - 44 4 > >> 10                                                         | 02.02.2022 • • 111111              |                                |
|                      | Отделение бан                                                              | Связи сотрудника предприятия с ЗКП |                                |
| Счета сотрудников    |                                                                            | Наименование ЗКП Зарплатный проект |                                |
|                      | Сообщение о Не задано поле "Ид. код"<br>приеме                             | ТОВ"ТД"ЄВРОТОН" ▼                  |                                |
|                      |                                                                            | Тип сделки ПТС                     |                                |
| Зарплатные           |                                                                            | Зарплатні Visa Platinum            |                                |
| ведоности            |                                                                            | Зарллатні Visa Classic Debit Chip  |                                |
| E ST                 |                                                                            | + 👝 — Зарплатні Visa Gold Chip     |                                |
|                      |                                                                            | Подробности                        |                                |
|                      |                                                                            |                                    |                                |
|                      |                                                                            |                                    |                                |
|                      |                                                                            | OK OTMEHA                          |                                |
|                      |                                                                            |                                    |                                |
|                      |                                                                            |                                    |                                |
|                      |                                                                            |                                    |                                |
|                      | Таблица Зап <u>и</u> сь                                                    |                                    |                                |
|                      | 💠 🕶 📥 🛋 🔸 🕨 🏄 Понос 💌 👘 Задачи 💌                                           | Переход 🔻                          | 9                              |
| Мой iFOBS Зарг       | платные ведомости предприятий Счета сотрудников предприятия                | Сотрудники предприятия             |                                |
|                      |                                                                            |                                    |                                |
| 🌝 📄                  |                                                                            |                                    | UK 🔺 隆 🛱 🌒 12:34<br>02.02.2022 |

зберегти через кнопку «сохранить», та «ок»:

| न iFOBS Клиент 2.2.                                                                                                    | 0.6/2 [стандартная версия] - TEST_ZKP_2 - TEST_ZKP_TWO TEST_ZKP_TWO - [С | этрудники предприятия]                       |                              |
|----------------------------------------------------------------------------------------------------|--------------------------------------------------------------------------|----------------------------------------------|------------------------------|
| 🗟 Регистрация                                                                                                    | Вид Платежи Выписки Зарплата Справочники Сервис Админи                   | стрирование Окно Помощь                      | _ 8 ×.                       |
| i 🌮 🕮 🖳 🖏 🛍                                                                                                    | 🛓 📮 Синхронизировать все задачи с банком 🗆 Мой iFOBS 👘 🗌 Ав              | гоматическая синхронизация                   |                              |
| Задачи                                                                                                    | Фамилия Имя                                                              | Отчество                                     |                              |
| Задачи (валюта)                                                                                                    | И                                                                        | И                                            |                              |
| Выписки                                                                                                    | Транслитерация имени клиента Ид. код                                     | Пол                                          |                              |
| Справочники                                                                                                    | YY 🕺                                                                     | <ul> <li>Мужской</li> <li>Женский</li> </ul> |                              |
| Зарплата                                                                                                    | Пасполтные данные Домашний адрес Адрес для коррест. Те                   | ефоны Предприятия Дополнительно              |                              |
|                                                                                                    | Предприятие 🛆 Филиал Таб. № Подробности                                  |                                              |                              |
| <u></u>                                                                                                    | * ТОВ "ТД "ЄВРОТОН" 380281 111111                                        | Связка "Предприятие-Сотрудник"               |                              |
| Предприятия                                                                                                    |                                                                          | Предприятие Код банка                        |                              |
| <b>1</b>                                                                                                    |                                                                          | ТОВ "ТД "ЄВРОТОН"                            |                              |
| Зарплатные проекты                                                                                                    |                                                                          | Сотрудник                                    |                              |
| a de la companya de la companya de l |                                                                          | И И. И.                                      |                              |
| L 📩                                                                                                    |                                                                          | Принят Уволен Табельный номер                |                              |
| Сотрудники                                                                                                    | + ▲ - 44 4 > >> □                                                        | 02.02.2022 • • 111111                        |                              |
|                                                                                                    | Отделение ба                                                             | нк<br>Связи сотрудника предприятия с ЗКП     |                              |
| Счета сотрудников                                                                                                    |                                                                          | Наименование ЗКП Зарплатный проект           |                              |
|                                                                                                    | Сообщение о Не задано поле "Ид. код"<br>приеме                           | тов"тд"€вротон" ▼                            |                              |
|                                                                                                    |                                                                          | Тип сделки ПТС                               |                              |
| Зарплатные                                                                                                    |                                                                          | sapitiarei visa classic bebit chip           |                              |
| ведоности                                                                                                    |                                                                          |                                              |                              |
| 2                                                                                                    |                                                                          | + 🔬 —                                        |                              |
| Получатели платежей                                                                                                    | 4                                                                        | Подробности                                  |                              |
| по налогам                                                                                                    |                                                                          | Сохранить                                    |                              |
|                                                                                                    |                                                                          |                                              |                              |
|                                                                                                    |                                                                          | ОК ОТМЕНа                                    |                              |
|                                                                                                    |                                                                          |                                              |                              |
|                                                                                                    |                                                                          |                                              |                              |
|                                                                                                    |                                                                          |                                              |                              |
|                                                                                                    | Т <u>а</u> блица Зап <u>и</u> сь                                         |                                              |                              |
|                                                                                                    | 🕂 • 💩 💳 🛛 📢 🔹 🕨 🖓 Поиос • 🛛 🎯 Задачи •                                   | Переход 💌                                    | 9                            |
| Мой iFOBS Зарг                                                                                                    | платные ведомости предприятий Счета сотрудников предприятия              | Сотрудники предприятия                       |                              |
| Сохранить                                                                                                    |                                                                          |                                              |                              |
| ۱                                                                                                    | 🥂 🛄 👑 🖾 블 🥭 🔿                                                            |                                              | UK 🔺 🔀 🖏 12:35<br>02.02.2022 |

| न iFOBS Клиент 2.2.0              | 0.6/2 [стандартная версия] - TEST ZKP 2 - TEST ZKP TWO TEST ZKP TWO - [Со                                                              | трудники предприятия]                            |                  |
|-----------------------------------|----------------------------------------------------------------------------------------------------|--------------------------------------------------|------------------|
| Регистрация                       | Вид Платежи Выписки Зарплата Справочники Сервис Админи                                                                                 | стрирование Окно Помощь                          | _ & × .          |
| i 🕸 🛍 🖳 🖾 🛍                       | 🔹 📴 Синхронизировать все задачи с банком 🗆 Мой iFOBS 👘 🗆 Авт                                                                           | оматическая синкронизация                        |                  |
| Задачи                            | Фамилия Имя                                                                                                    | Отчество                                         |                  |
| Задачи (валюта)                   | И                                                                                                    | И                                                |                  |
| Выписки                           | Транслитерация имени клиента Ид. код                                                                                                   | Пол                                              |                  |
| Справочники                       | YY 32                                                                                                    | <ul> <li>Мужской</li> <li>Женский</li> </ul>     |                  |
| Зарплата                          | Пасторти на рани на Лананичий аррос. Аррос для корроса. Тор                                                                            |                                                  |                  |
| Предприятия                       | Предприятие донные доношими одрес гирестри корреси. Тел<br>Предприятие △ Филиал Та6. № Подробности<br>1 ТОВ "ТД "ЄВРОТОН" 380281 11111 | Связка Предприятие-Сотрудник"                    |                  |
| R                                 |                                                                                                    | ТОВ "ТД "ЄВРОТОН" З80281                         |                  |
| Зарплатные проекты                |                                                                                                    | Сотрудник                                        |                  |
|                                   |                                                                                                    | и и. и.<br>Даты<br>Принят Уволен Табельный номер |                  |
| Сотрудники                        | + <u>a</u> - ++ + > >> =                                                                                                    | 02.02.2022 • • 111111                            |                  |
|                                   | Отделение ба                                                                                                    | К Связи сотрудника предприятия с ЗКП             |                  |
| Счета сотрудников                 | Coofinionino o Inc.                                                                                                    | Наименование ЗКП Зарплатный проект               |                  |
|                                   | приеме                                                                                                    | ТОВ"ТД"ЄВРОТОН"                                  |                  |
|                                   |                                                                                                    | Зарплатні Visa Classic Debit Chip                |                  |
| Зарплатные<br>ведоности           |                                                                                                    |                                                  |                  |
|                                   |                                                                                                    |                                                  |                  |
| EE                                |                                                                                                    | + & -                                            |                  |
| Получатели платежей<br>по налогам |                                                                                                    | Подробности                                      |                  |
|                                   |                                                                                                    |                                                  |                  |
|                                   |                                                                                                    | ОК Отмена                                        |                  |
|                                   |                                                                                                    |                                                  |                  |
|                                   |                                                                                                    |                                                  |                  |
|                                   |                                                                                                    |                                                  |                  |
|                                   | Таблица Запись                                                                                                    |                                                  |                  |
|                                   |                                                                                                    |                                                  | -                |
|                                   | Ф т 🛆 📼 📢 🦣 🕨 № Ад Поиск т 🔞 Задачи т 🛱                                                                                                | Переход 🔻                                        | 9                |
| Mov IFOBS Зарг                    | платные ведомости предприятии Счета сотрудников предприятия                                                                            | сотрудники предприятия                           |                  |
| <b>A</b>                          | 0 1 1 1 1 1 1 1 1 1 1 1 1 1 1 1 1 1 1 1                                                                                                |                                                  | UK 🔺 🐚 🔁 🌒 12:37 |

### **III.** Звільнення співробітників

Реєстрація дати звільнення співробітника здійснюється таким чином:

- 1. У меню «Зарплата» виберіть розділ «Співробітники»;
- 2. Зі списку співробітників виберіть необхідний рядок, після чого перейдіть в режим перегляду детальної інформації щодо цього співробітника (вкладка «Запис»);
- 3. У формі, що відкрилася, необхідно перейти на вкладку «Підприємства»;
- 4. Установіть курсор на найменуванні з підприємством;
- 5. На панелі інструментів натисніть кнопку 🔷 «Змінити зв'язок з підприємством»;
- 6. У вікні, що відкрилося, вкажіть дату звільнення співробітника;
- 7. Натисніть кнопку «OK»;
- 8. Для набуття чинності змін необхідно провести синхронізацію даних.

| 🔂 Співробітники під <u>приємства</u> |                                                   |         |  |  |
|--------------------------------------|---------------------------------------------------|---------|--|--|
| Прізвище                             | Зв'язка "Підприємство-Співробітник"               |         |  |  |
| Жиленко                              | Підприємство Код банку                            |         |  |  |
| Транслітерація ім                    | МегаРейл Украина 300005                           |         |  |  |
| GIYLENKO ZINAIDA                     | Співробітник НС                                   | уча     |  |  |
|                                      | Жиленко З. Д. 👻                                   |         |  |  |
| Паспортні дані                       | Дати Дати                                         | атково  |  |  |
| Підприємство                         | Прийнятий Звільнений Табельний номер .            | Тип кар |  |  |
| МегаРейл Украина                     | 12.03.1980 🔻 🔻                                    |         |  |  |
|                                      | Червень 2012 ►                                    |         |  |  |
|                                      |                                                   |         |  |  |
|                                      | Наименование ЗКП 28 29 30 31 1 2 3 4 5 6 7 8 9 10 |         |  |  |
|                                      | ▶ 3П_ПРАТ "БЕРТІ" 11 12 13 14 15 16 17            |         |  |  |
|                                      | 18 19 20 21 22 23 24                              |         |  |  |
|                                      |                                                   |         |  |  |
|                                      |                                                   |         |  |  |
|                                      | Сьогодні Очистити                                 |         |  |  |
|                                      | - +                                               |         |  |  |
|                                      | Подробиці                                         |         |  |  |
|                                      |                                                   |         |  |  |
| Т <u>а</u> блиця Зап <u>и</u> с      |                                                   |         |  |  |
| <b>⊹ - </b>                          | ОК Відмінити                                      | 16      |  |  |

**Примітка.** Зміни набудуть чинності після того, як заявка по цьому співробітникові буде оброблена у банку.

Зверніть увагу, що якщо співробітникові вказали дату звільнення, це не означає, що йому не нараховуватимуться гроші за відомістю. Приклад: дата звільнення вказана майбутнім числом, або підприємство формує залишки нарахувань для вже непрацюючих співробітників. Отже, звільнений співробітник буде доступний для додавання в зарплатну відомість до тих пір, поки по ньому існують незакриті рахунки в АБС Б2.